## S'inscrire à un cours :

Par défaut, vous n'êtes inscrit à aucun cours, Pour pouvoir consulter les documents en ligne, déposés par vos enseignants, il est nécessaire de s'inscrire à des espaces de cours sur la plateforme moodle.

## Trouver votre cours:

votre cours est rangé dans votre faculté, votre département, votre niveau d'étude (M2, M1,

- L3, L2 ou L1) puis votre filière
- cliquez pour afficher la liste des cours de votre filière
- recherchez le cours de votre enseignant dans la liste qui apparaît
- cliquez sur son intitulé pour vous inscrire
- Si votre enseignant vous a fourni une clé (ou un mot de passe) d'inscription, vous êtes

invités à la taper et à valider.

í.

| scrire dans ce cours > Options d'inscription                                                                     |                                                                                                    |
|----------------------------------------------------------------------------------------------------|----------------------------------------------------------------------------------------------------|
| Options d'inscription                                                                                            | la                                                                                                    |
| Méthode de travail universitaire 🔍                                                                               |                                                                                                    |
| Enseignant: Djanette BLIZAK MERIEM                                                                               |                                                                                                    |
| <ul> <li>Auto-inscription (Étudiant)</li> </ul>                                                                  |                                                                                                    |
| Clef d'inscription                                                                                               |                                                                                                    |
| Decesseeble du CDCIC                                                                                             | Adrocen                                                                                                    |
| Bosnonsable du CDRIC                                                                                             | Atroco                                                                                                    |
| Personnable du CRRIC<br>> Mes cours > Cours à distance > Année universitaire 2<br>hode de travail universitaire. | 023 / 2024 > Faculté des hydrocarbures et de la chimie > Licence professionnalisant "Technologie de traitement du pétrole et de gaz > L1 > S1 > |
| Deconscible du CBSIC     Mes cours > Cours à distance > Année universitaire 2 hode de travail universitaire.     | 023 / 2024 > Faculté des hydrocarbures et de la chimie > Licence professionnalisant "Technologie de traitement du pétrole et de gaz > L1 > S1 > |

Une fois inscrit vous été redirigé automatiquement sur votre cours , vous pouvez consulter les ressources pédagogiques du cours et participer aux différentes activités (tels que les forum, les tests, les devoirs, ...)

| ► Mes cours → Cours à distance →                                                              | Année universitaire                                      | e 2023 / 2024 → Faculté c                                          | es hydrocarbures et de la chimie > Ingénieur ST > I1 > S1 > Ethique et déontologie.                                                                                                    |
|-----------------------------------------------------------------------------------------------|----------------------------------------------------------|--------------------------------------------------------------------|----------------------------------------------------------------------------------------------------|
| Le contenu des cours                                                                          | Tab 2                                                    | Tab 1                                                              |                                                                                                    |
| <ul> <li>Généralités</li> </ul>                                                               |                                                          |                                                                    |                                                                                                    |
| Annonces                                                                                      |                                                          |                                                                    |                                                                                                    |
| Programme et objectif                                                                         |                                                          |                                                                    |                                                                                                    |
| Objectit.<br>Ce cours a pour objectif principal de<br>au respect et à la valorisation de la p | taciliter l'immersion d'ur<br>ropriété intellectuelle et | n individu dans ia vie étudiant<br>Lieur expliquer les risques der | e et sa transition en aduite responsable. Il permet de développer la sensibilisation des étudiants aux principes éthiques. Les initier aux règles<br>maux moraux telle que la corruption et à la manière de les combattre. |
| Charte de l'étique et la d                                                                    | éontologie universita                                    | sire en français                                                   |                                                                                                    |
| Charte de l'étique et la d                                                                    | éontologie universita                                    | aire en arabe                                                      |                                                                                                    |
| L'ancienne charte d'étiqu                                                                     | ue et de la déontolog                                    | ie universitaire                                                   |                                                                                                    |